## **COMMONWEALTH BANK HOW TO MAKE A PAYMENT**

See below instructions for paying your policy premium online at Commonwealth Bank using their online banking services.

## STEP I

Login to your CB Online account.

|        | COMMONWEALTH            |
|--------|-------------------------|
| Welcor | ne to CBL Online        |
|        |                         |
|        | Login                   |
|        | Login with another user |

## STEP 2

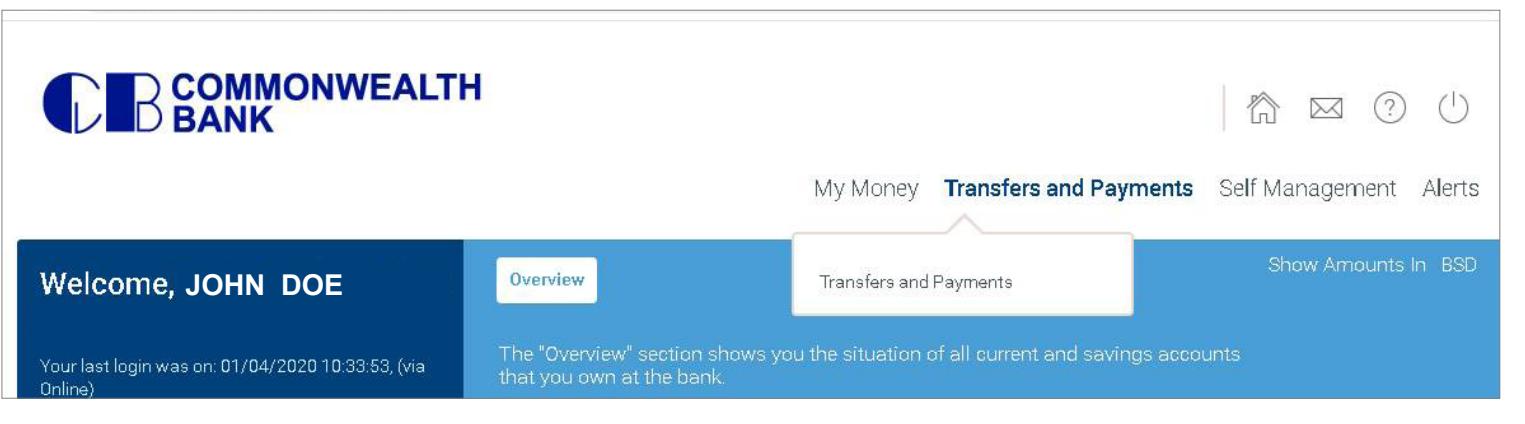

Select Transfers and Payments

## STEP 3

From the drop down menu beside Select Payment Type, choose Bill **Payments** from the drop down list.

|                     |                                                 | Му Мо | ney Tr    |
|---------------------|-------------------------------------------------|-------|-----------|
| sfers and Payme     | nts                                             |       | RESET FOR |
| Select Payment Type | Bill Payments                                   |       |           |
|                     | Pay your Bill to a Utility Company              |       |           |
|                     | Transfer Funds Between your Own Accounts        |       |           |
| From Account        | Intrabank Transfers                             |       |           |
|                     | Transfer Funds to an Account within the Bank    |       |           |
|                     | Domestic Payments                               |       |           |
| Biller              | Transfer Funds to a Domestic Bank Account       |       |           |
|                     | International Payments                          |       |           |
| Cincle Transfer     | Transfer Funds to an International Bank Account |       |           |
| Single Transfer V   | Bill Payments                                   |       |           |
|                     |                                                 |       |           |

STEP 4

| Biller                     | COLINA INSURANCE COMPANY LTD. | • |
|----------------------------|-------------------------------|---|
| Amount BSD                 | Filter your choices           | × |
|                            | COLINA INSURANCE COMPANY LTD. |   |
| Single Transfer ▼          | CRIPY'S REPAIRS               |   |
|                            | FAMILY GUARDIAN INSURANCE     | 1 |
| Account Number with Biller | FURNITURE PLUS                |   |
| 12                         | GB POWER CO.                  |   |
|                            | GRAND BAHAMA UTILITY CO LTD.  | - |

Select Colina Insurance Company Ltd. from the drop down menu next to Biller.

| P 5        |                               |   |
|------------|-------------------------------|---|
|            | Savings Accounts              | • |
| Biller     | COLINA INSURANCE COMPANY LTD. | • |
| Amount BSD | 12.75                         |   |

| Single Transfer 🔻          | 01/04/2020 | Send on 01/04/2020. |
|----------------------------|------------|---------------------|
| Account Number with Biller | 16853619   |                     |

- On the payment screen next to Amount BSD, enter your payment amount.
- Next to Account Number with Biller you will enter your insurance policy number.
- Press Submit

Save time, pay online. For help, contact us at customercare@colina.com.

🗗 🙆 in Colina Insurance Limited 🌐 www.colina.com

LIFE | HEALTH | MORTGAGE | INVESTMENTS | RETIREMENT

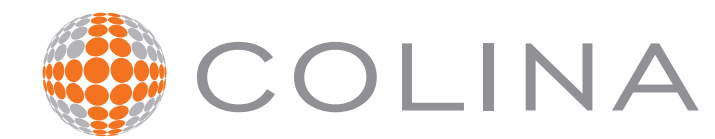